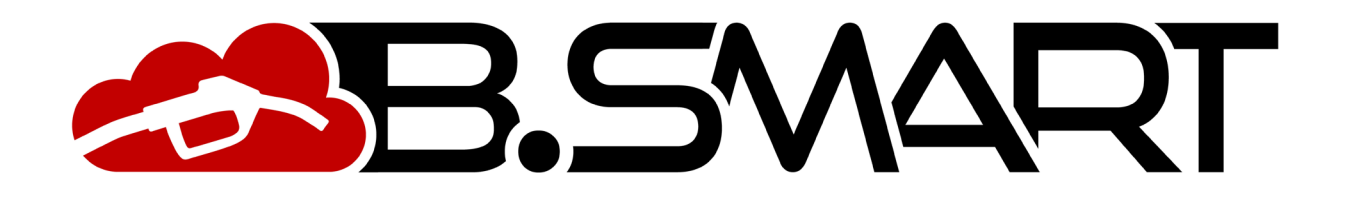

HANDBUCH FÜR APP

# **INHALTSVERZEICHNIS**

| 1. | Einleitung                                        |    |
|----|---------------------------------------------------|----|
| 2. | Manager                                           | 4  |
|    | a. Authentifizierung - Discovery-Phase            | 4  |
|    | b. Kalibrierung: Direkte Messung und Kalibrierung |    |
|    | c. Synchronisation (erzwungen)                    |    |
|    | d. Aktualisierung der Firmware der Tankstelle     | 11 |
| 3. | Fahrer                                            | 16 |
|    | a. Authentifizierung                              | 16 |
|    | b. Abgabe                                         |    |
|    | c. Archiv der Belege                              | 21 |
| 4. | Weitere Funktionen                                | 22 |
|    | a. Seitliches Menü                                | 22 |
|    | b. Alarme für Kraftstoffstand                     |    |
|    | c. FEHLER-/STÖRUNGSANZEIGE werden                 |    |
|    | von der APP angezeigt                             |    |

### 1. Einleitung

Die APP ist mit den Betriebssystemen iOS und Android kompatibel und kann über die Google Play Console und den App Store heruntergeladen werden. Sie funktioniert mit 3G/4G- oder Wi-Fi-Datenverbindung; einige Funktionen sind auch ohne Datenverbindung möglich, insbesondere: Manager-Authentifizierung, Kalibrierung, Firmware-Update der Zapfsäule, Abgabe durch den Fahrer und Anzeige der Zahlungsbelege.

Ob das APP mit dem Mobilfunknetz verbunden ist, wird unten links im Display angezeigt:

- <u>OFFLINE</u>: APP/Smartphone nicht an 3G/4G oder Wi-Fi angeschlossen
- <u>ONLINE</u>: ONLINE APP/Smartphone an 3G/4G oder Wi-Fi angeschlossen

### 2. Manager

## a. Authentifizierung - Discovery-Phase

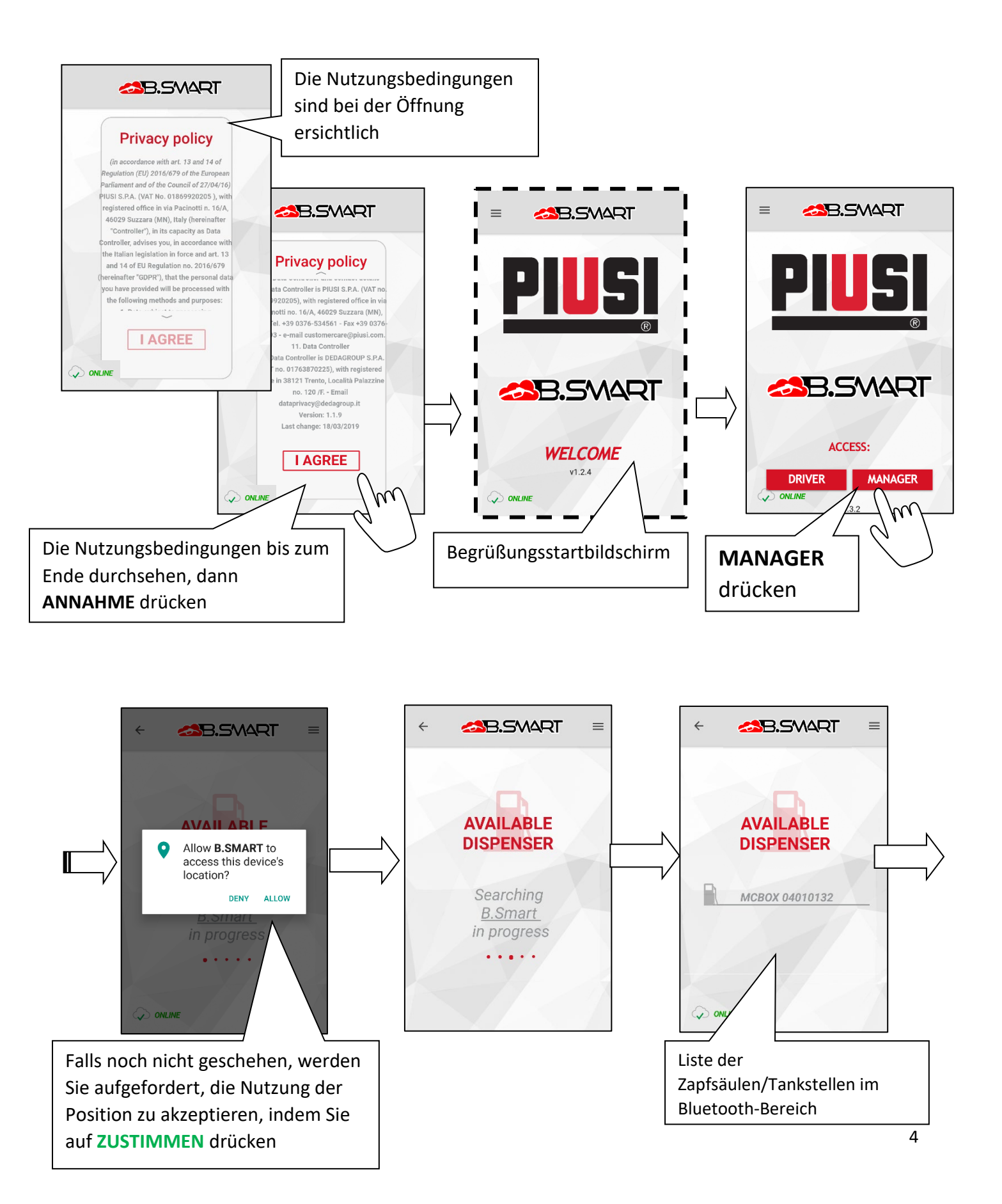

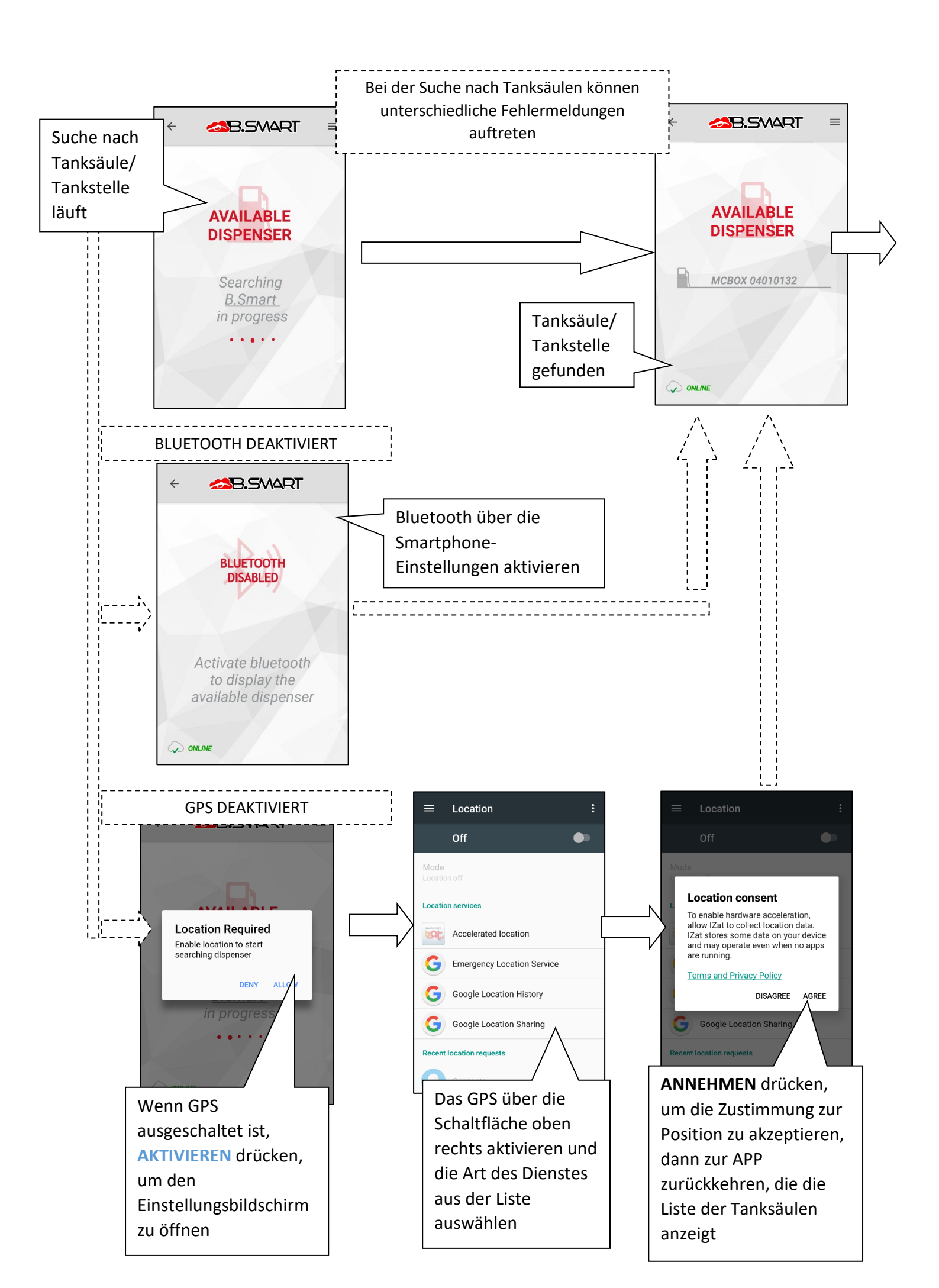

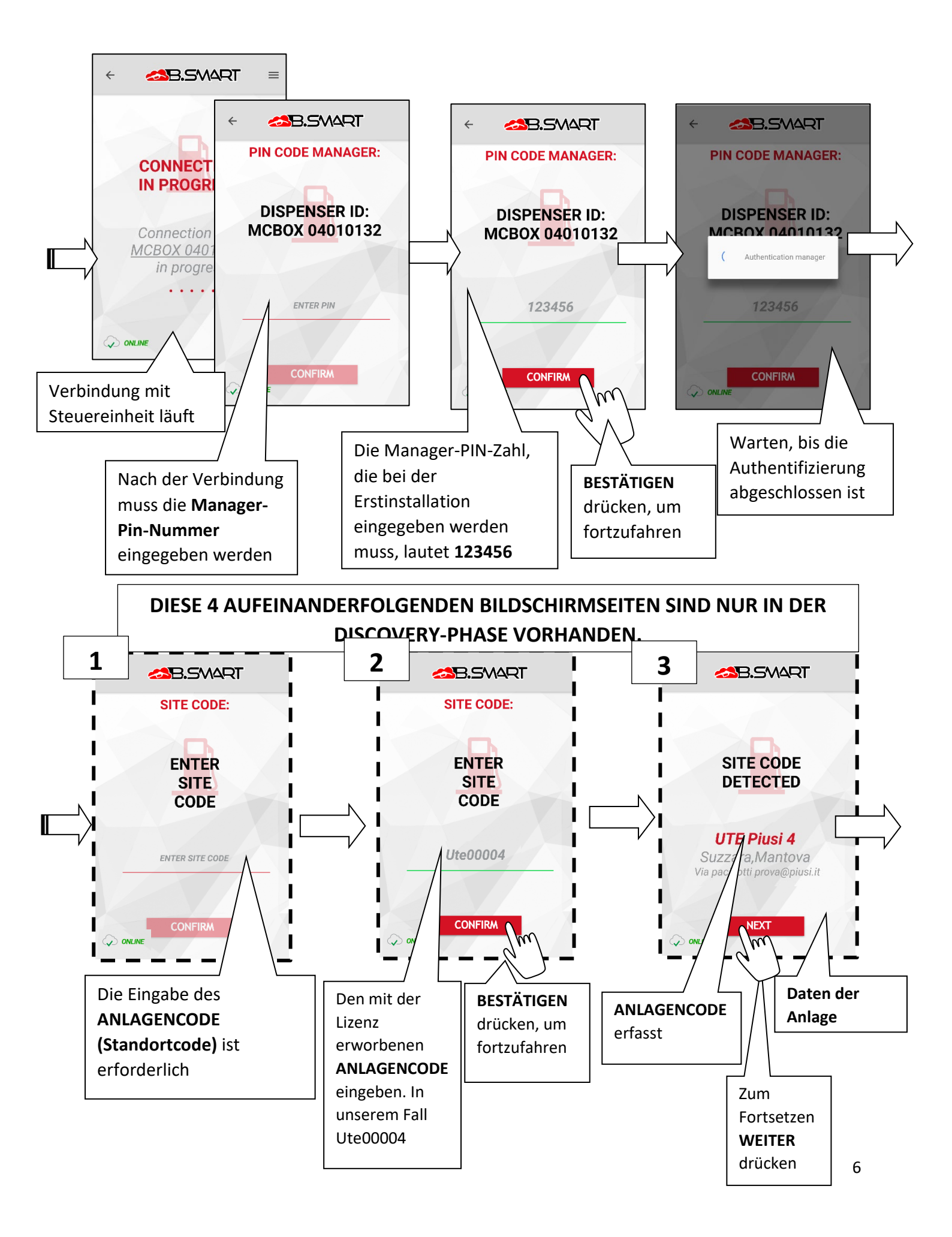

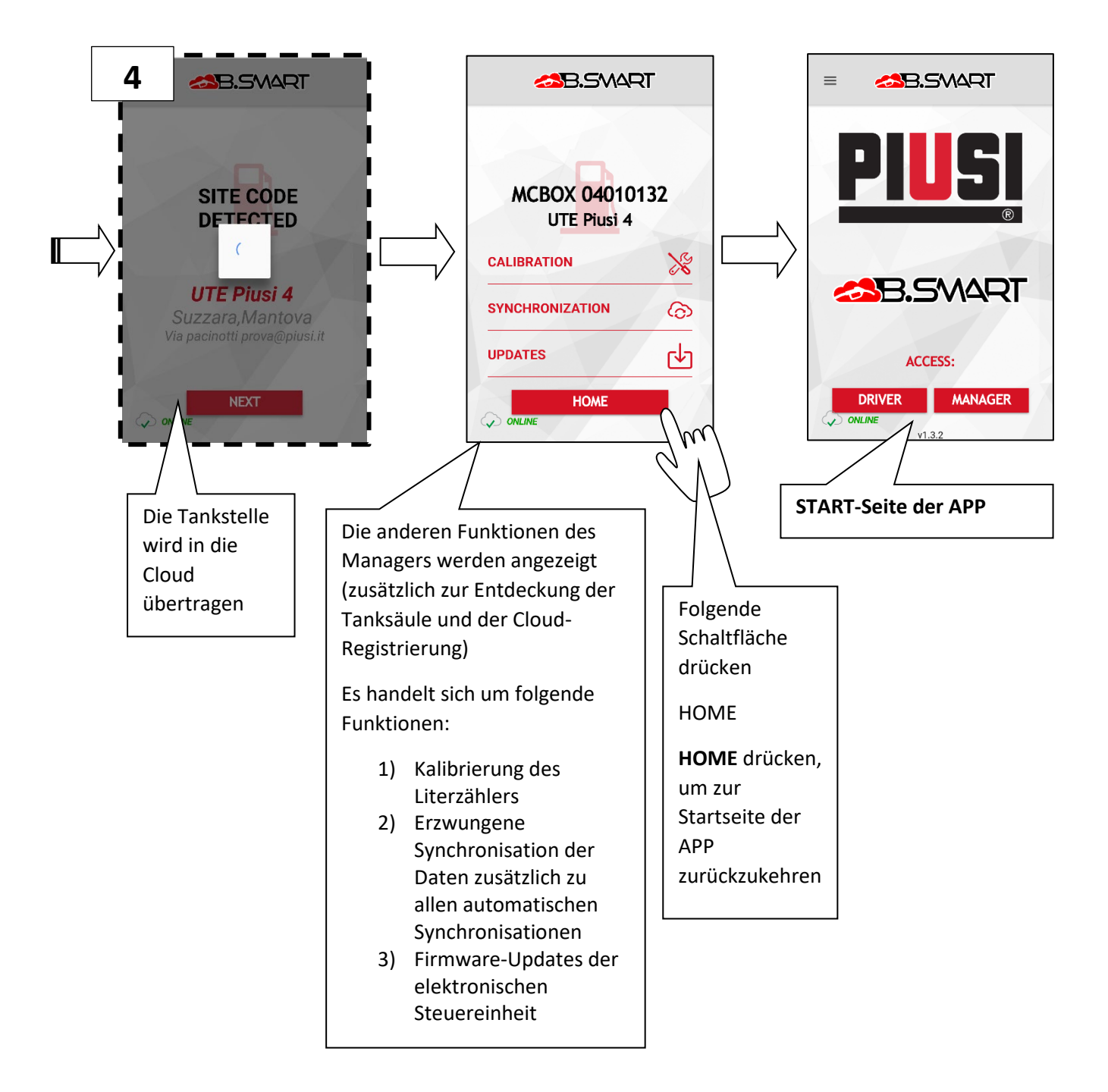

b. Kalibrierung: Direkte Messung und Kalibrierung

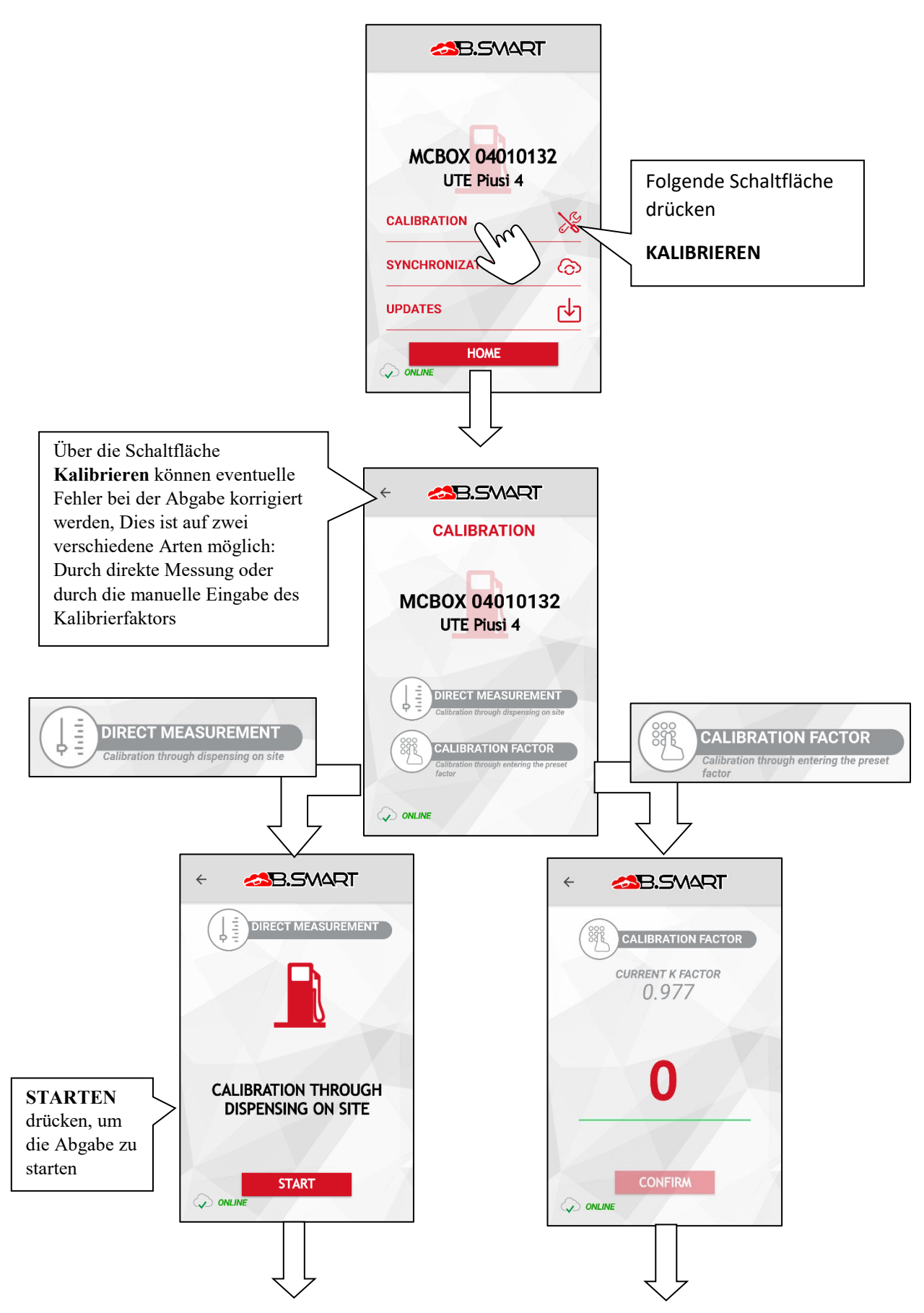

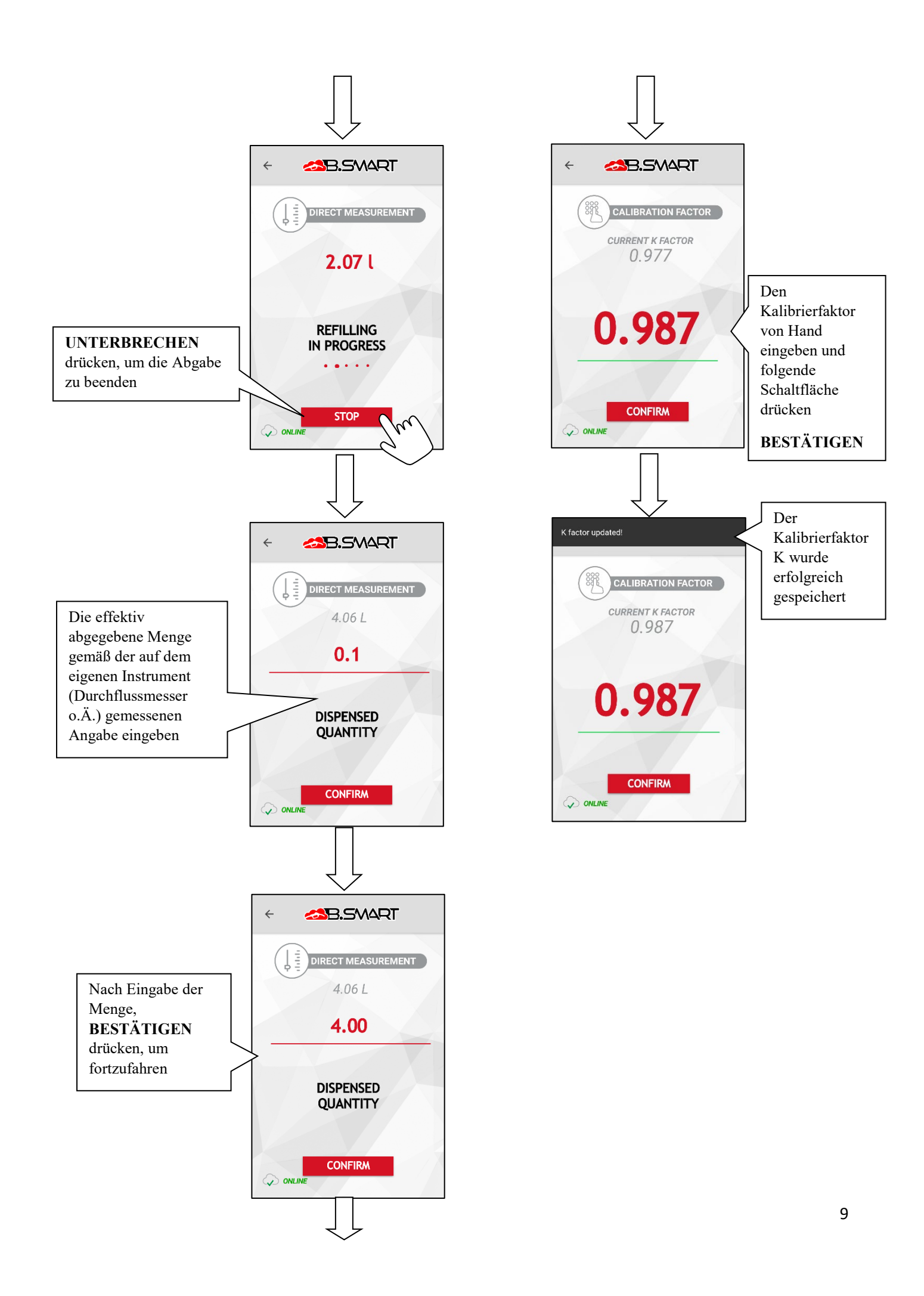

|                                                                                                    | $\int \!\!\!\!\!\!\!\!\!\!\!\!\!\!\!\!\!\!\!\!\!\!\!\!\!\!\!\!\!\!\!\!\!\!\!\!$ |                                              |                                                                                                    |
|----------------------------------------------------------------------------------------------------|---------------------------------------------------------------------------------|----------------------------------------------|----------------------------------------------------------------------------------------------------|
|                                                                                                    | < CONSTRUCT                                                                     | <<br>▲B.SMART                                |                                                                                                    |
| Es wird der von der<br>Steuereinheit<br>berechnete<br>Kalibrierfaktor<br>angezeigt.<br>Zum Fortsetzen<br><b>HOME</b> drücken | DIRECT MEASUREMENT<br>Factor<br>O. 9844<br>REFILLING<br>COMPLETED               | MCBOX 04010132<br>UTE Piusi 4<br>CALIBRATION | Danach gelangt<br>man wieder auf<br>die<br>Bildschirmseiten<br>mit den<br>Funktionen für<br>den<br>MANAGER |

# c. Synchronisation (erzwungen)

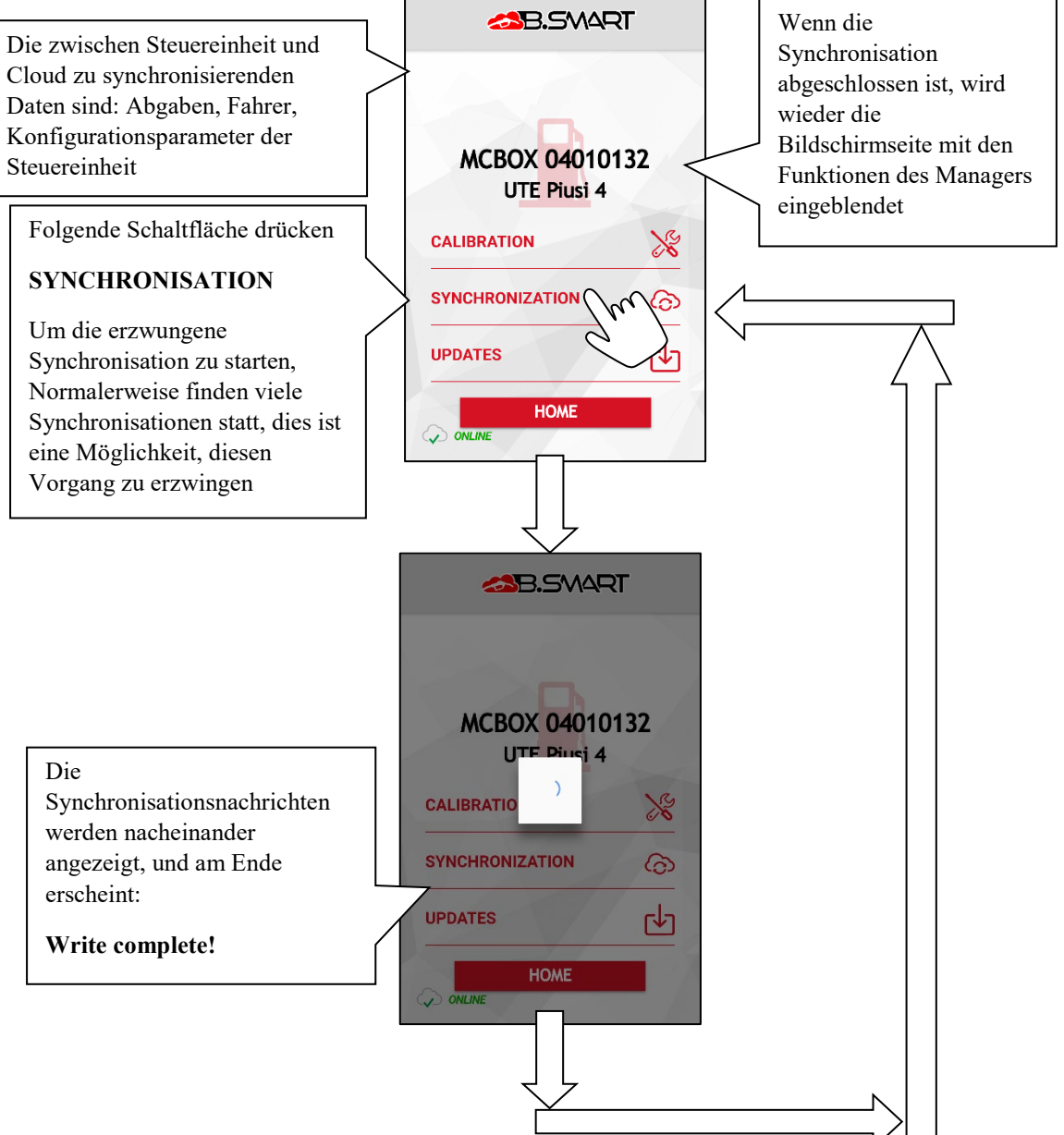

#### d. Aktualisierung der Firmware der Tankstelle

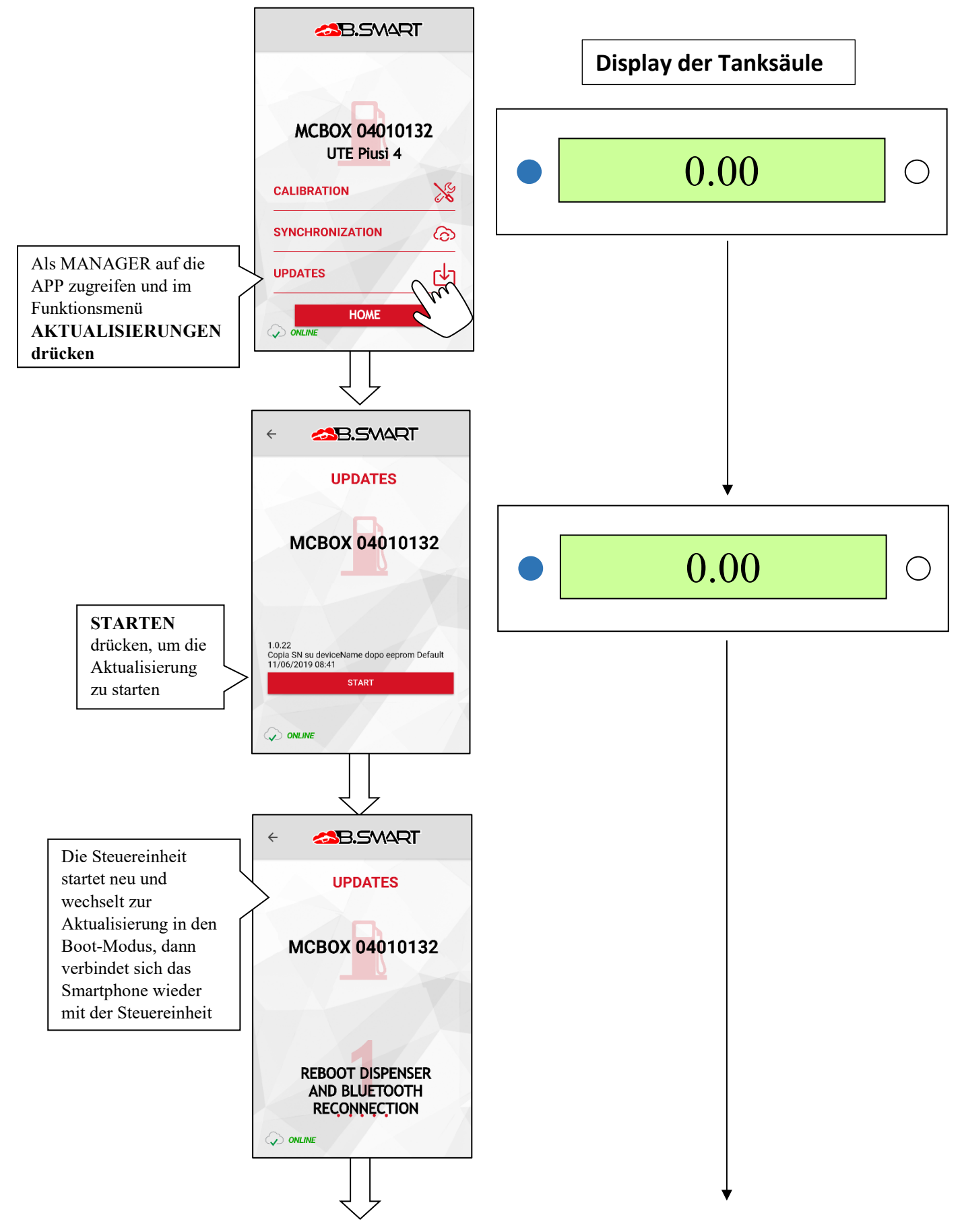

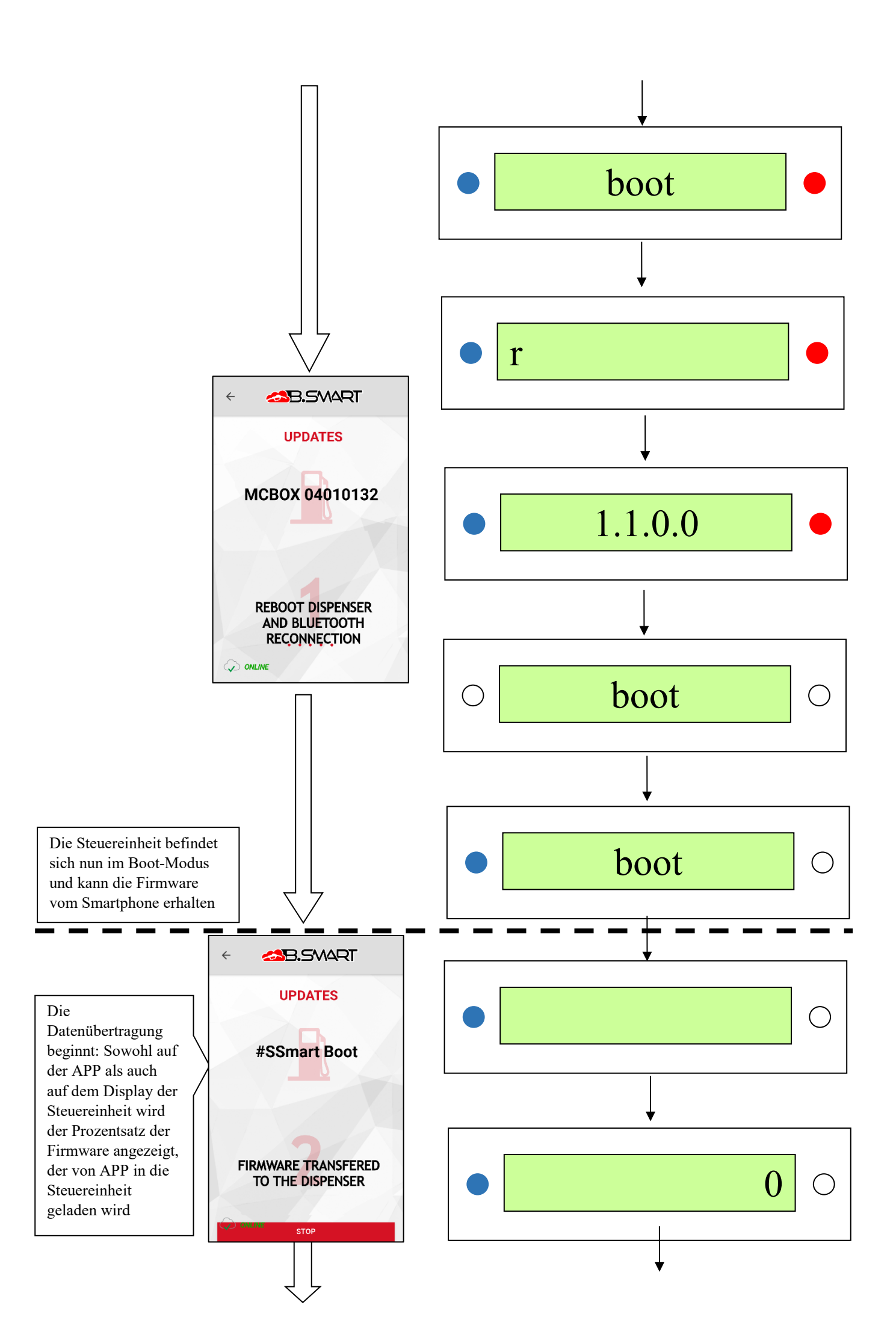

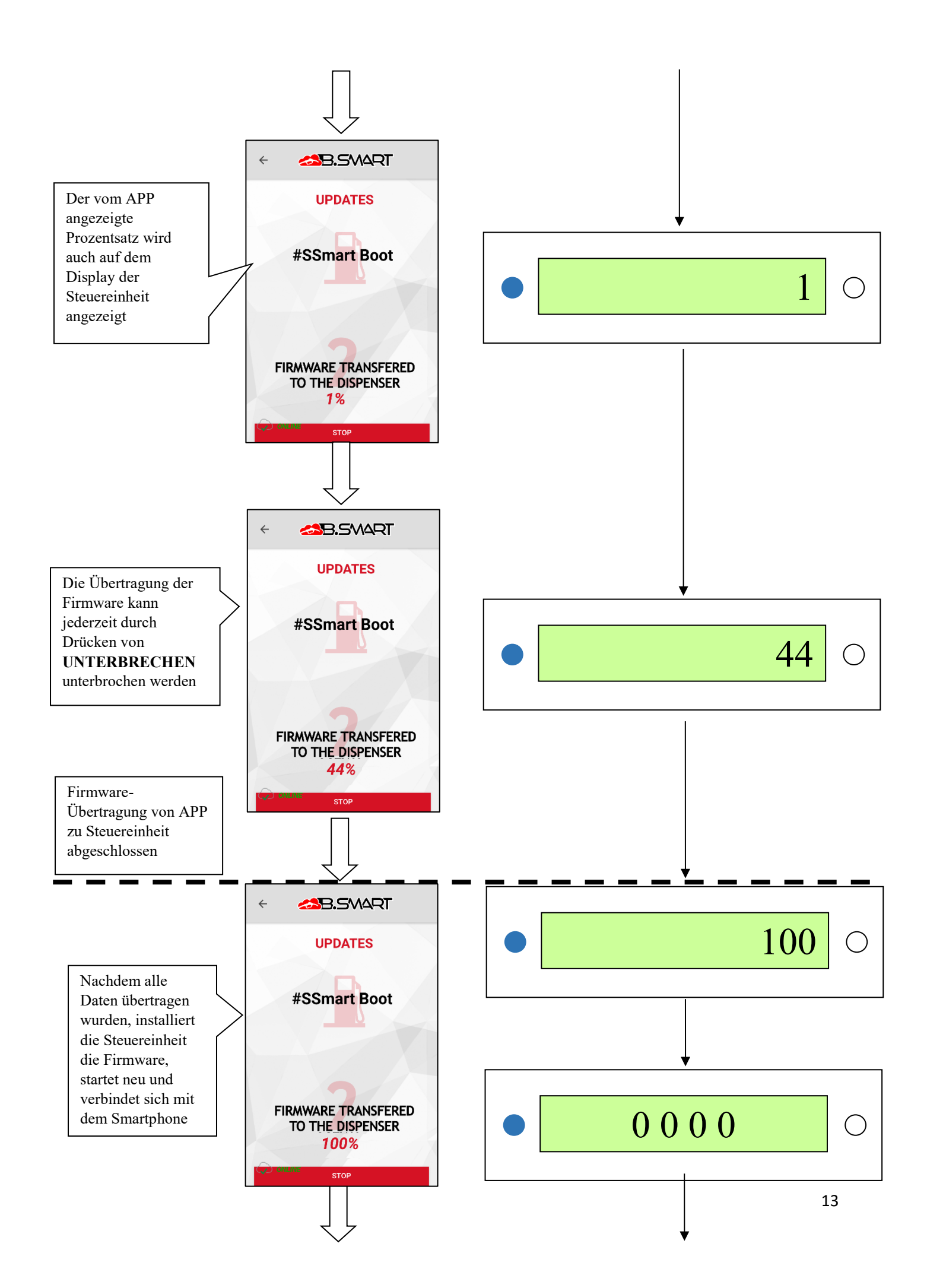

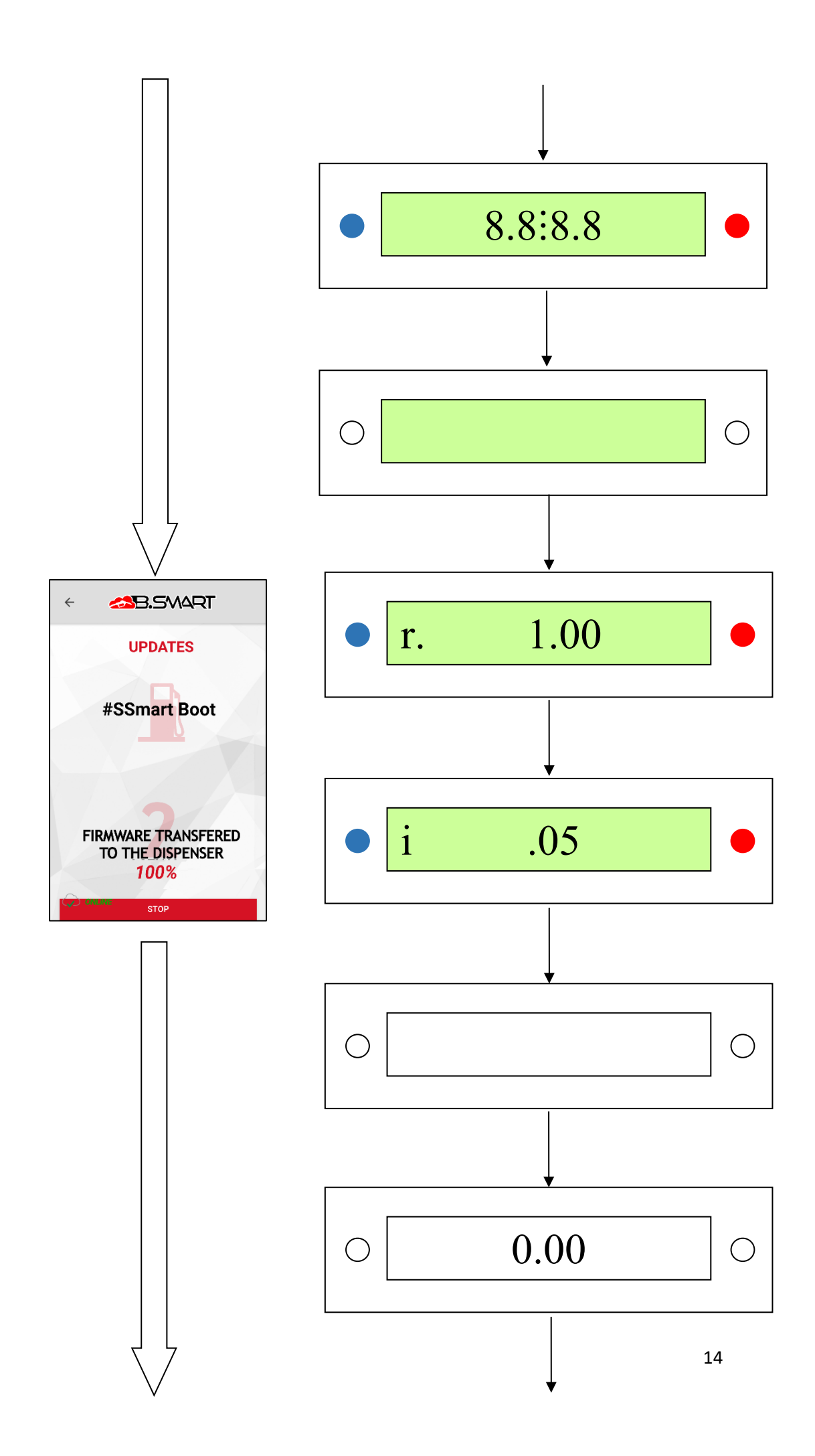

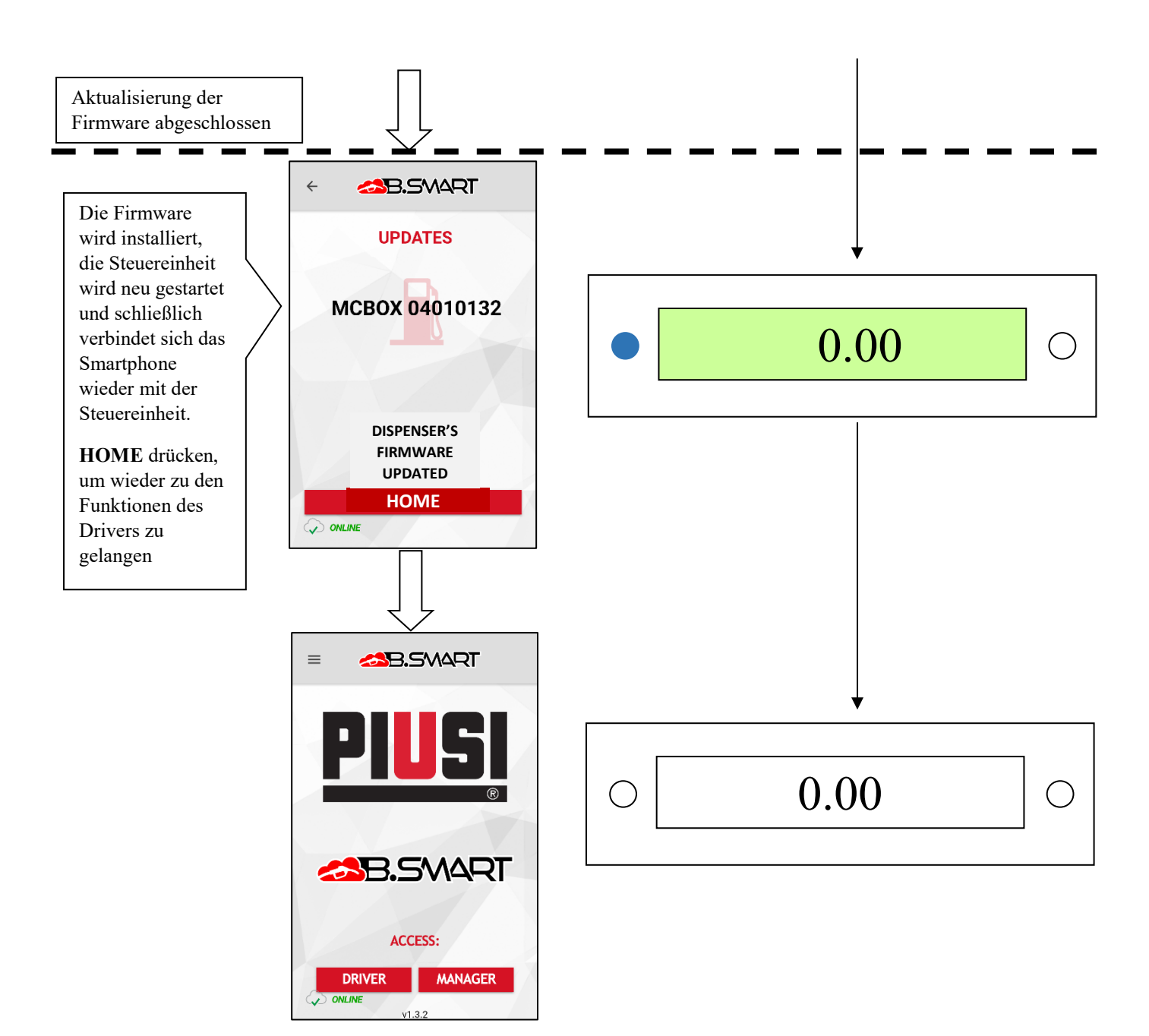

Das Firmware-Update kann jederzeit durch Druck der Schaltfläche UNTERBRECHEN unterbrochen werden

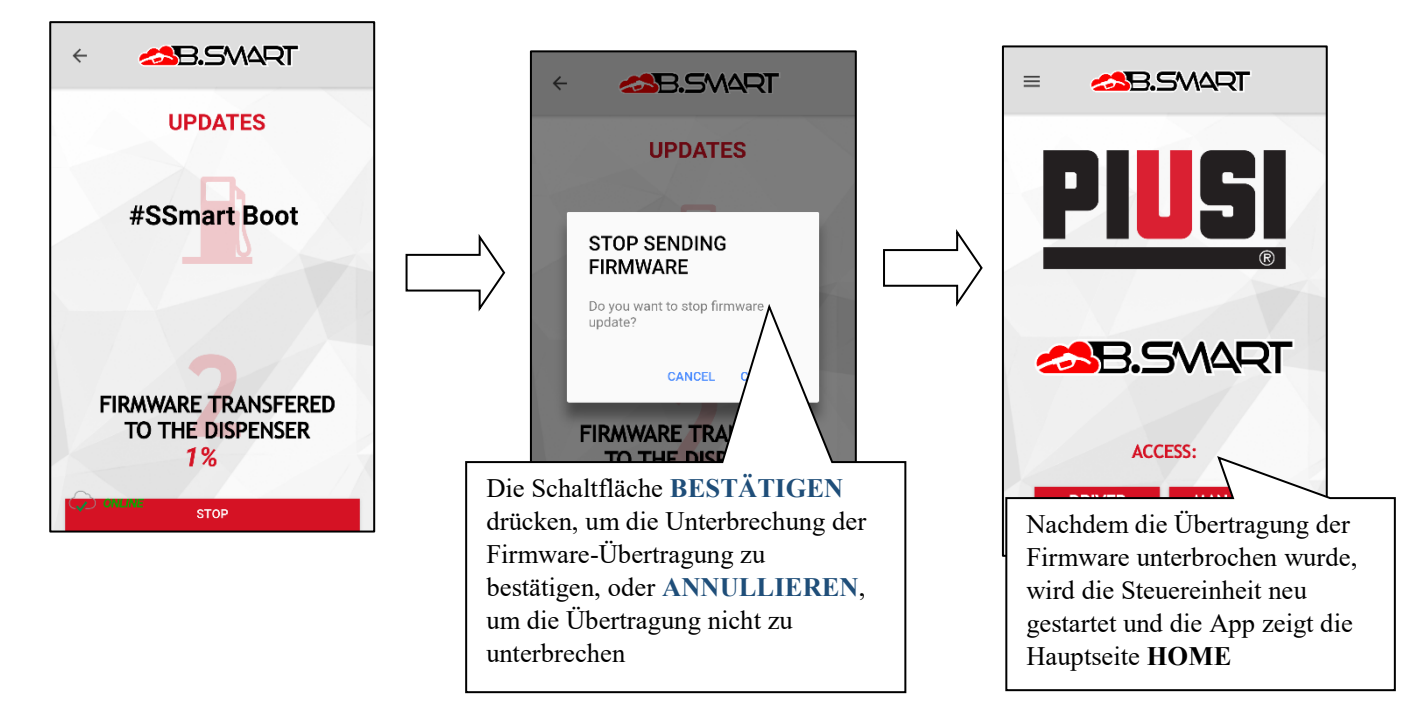

#### 3. Fahrer

### a. Authentifizierung

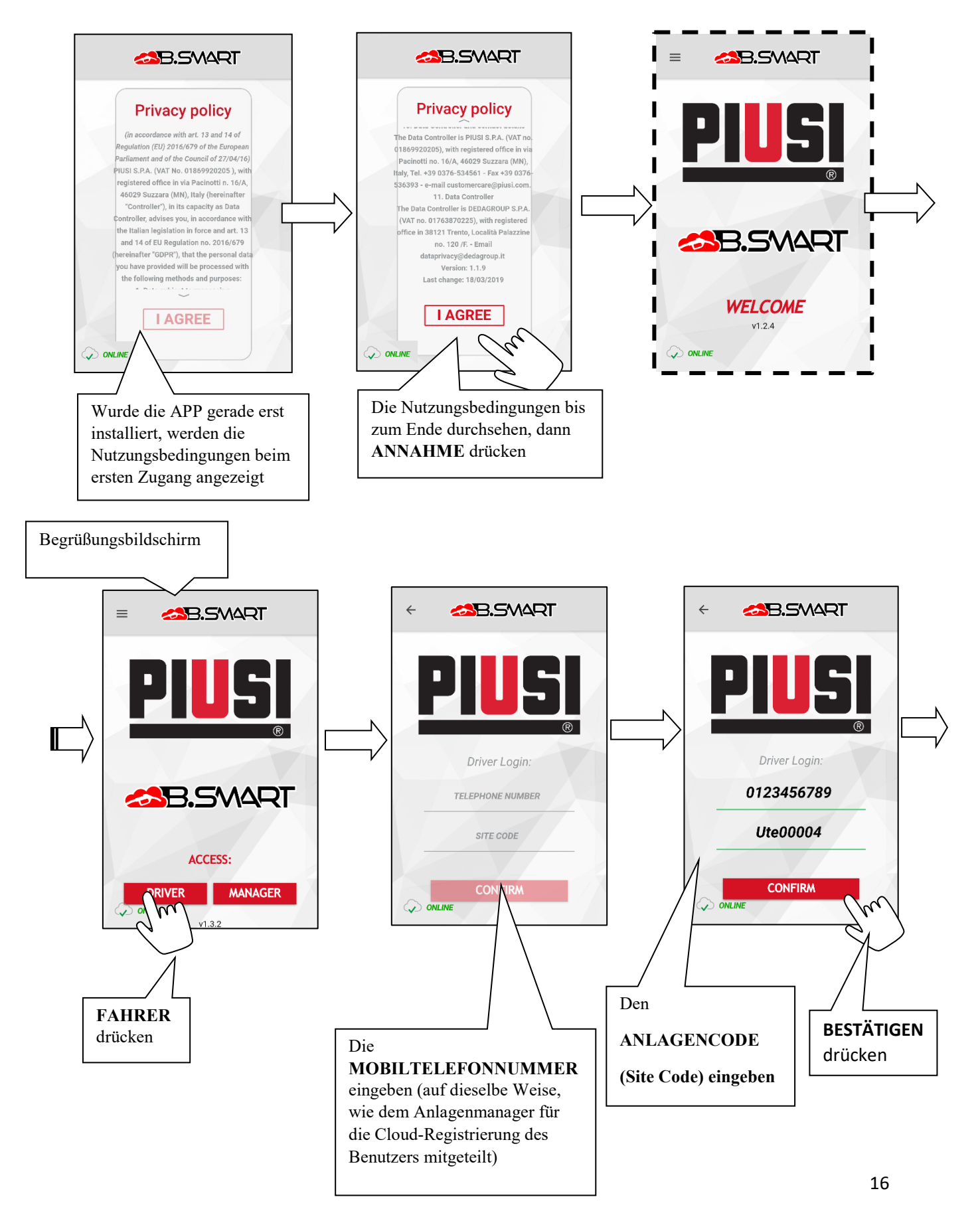

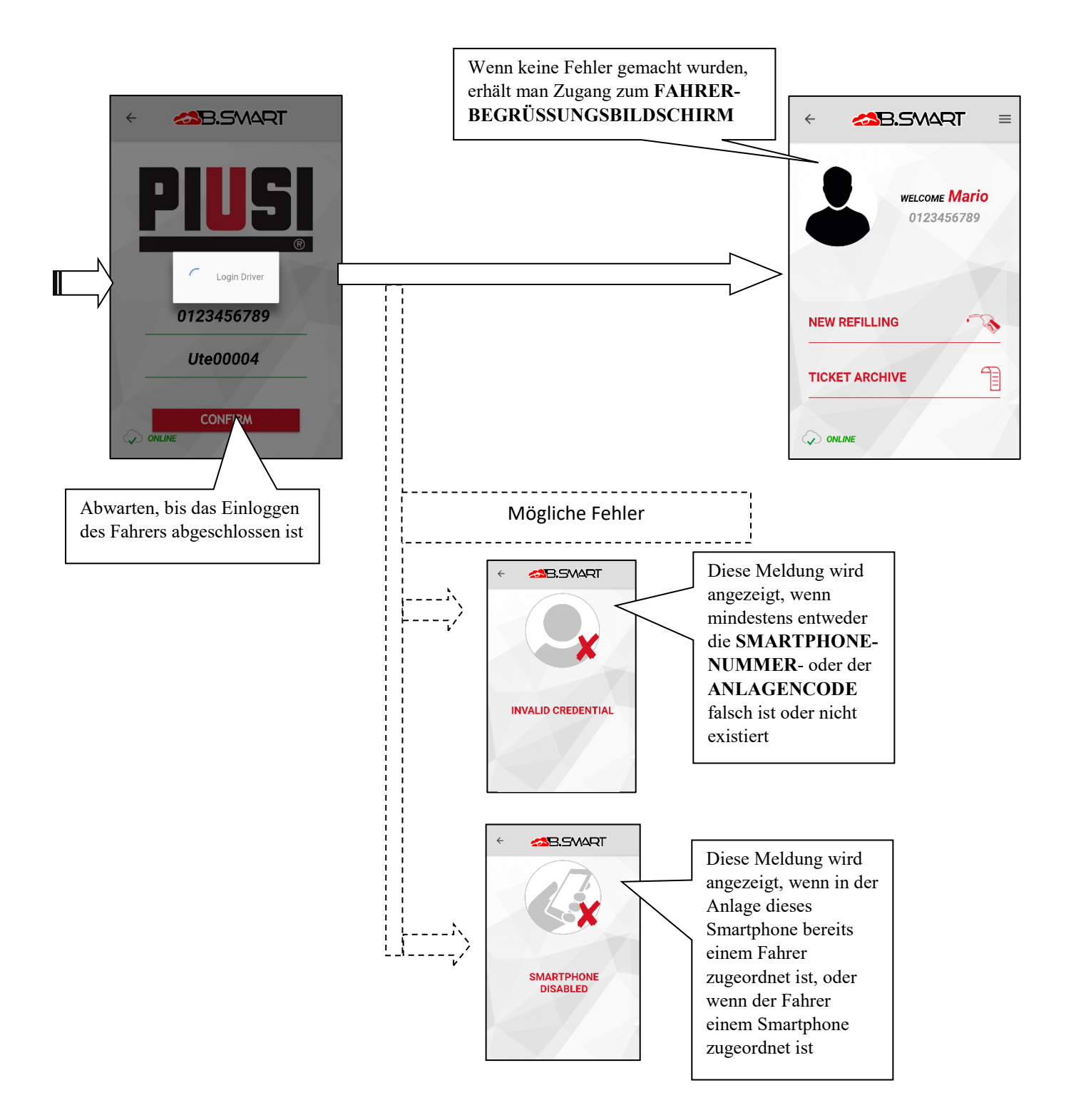

### b. Abgabe

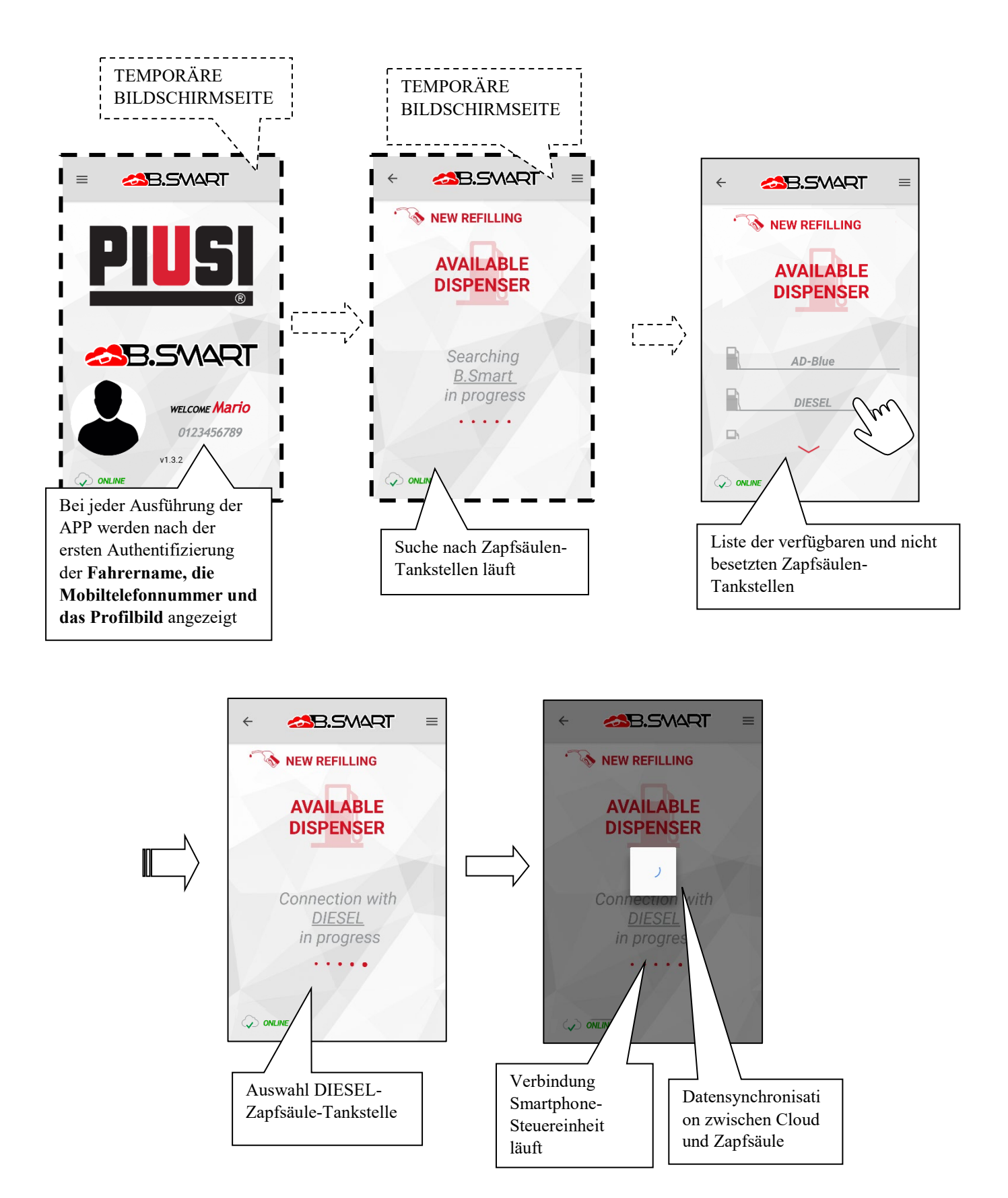

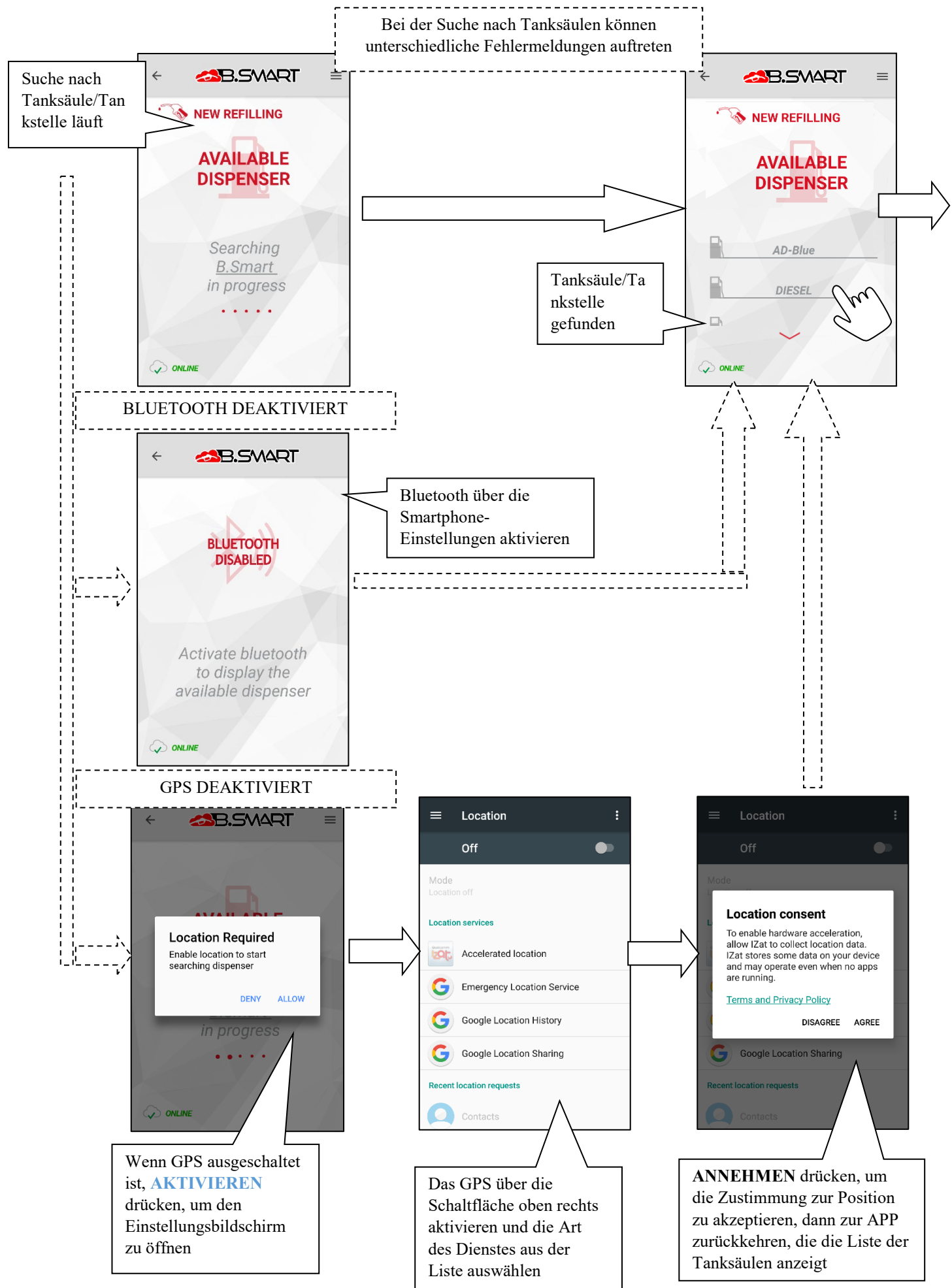

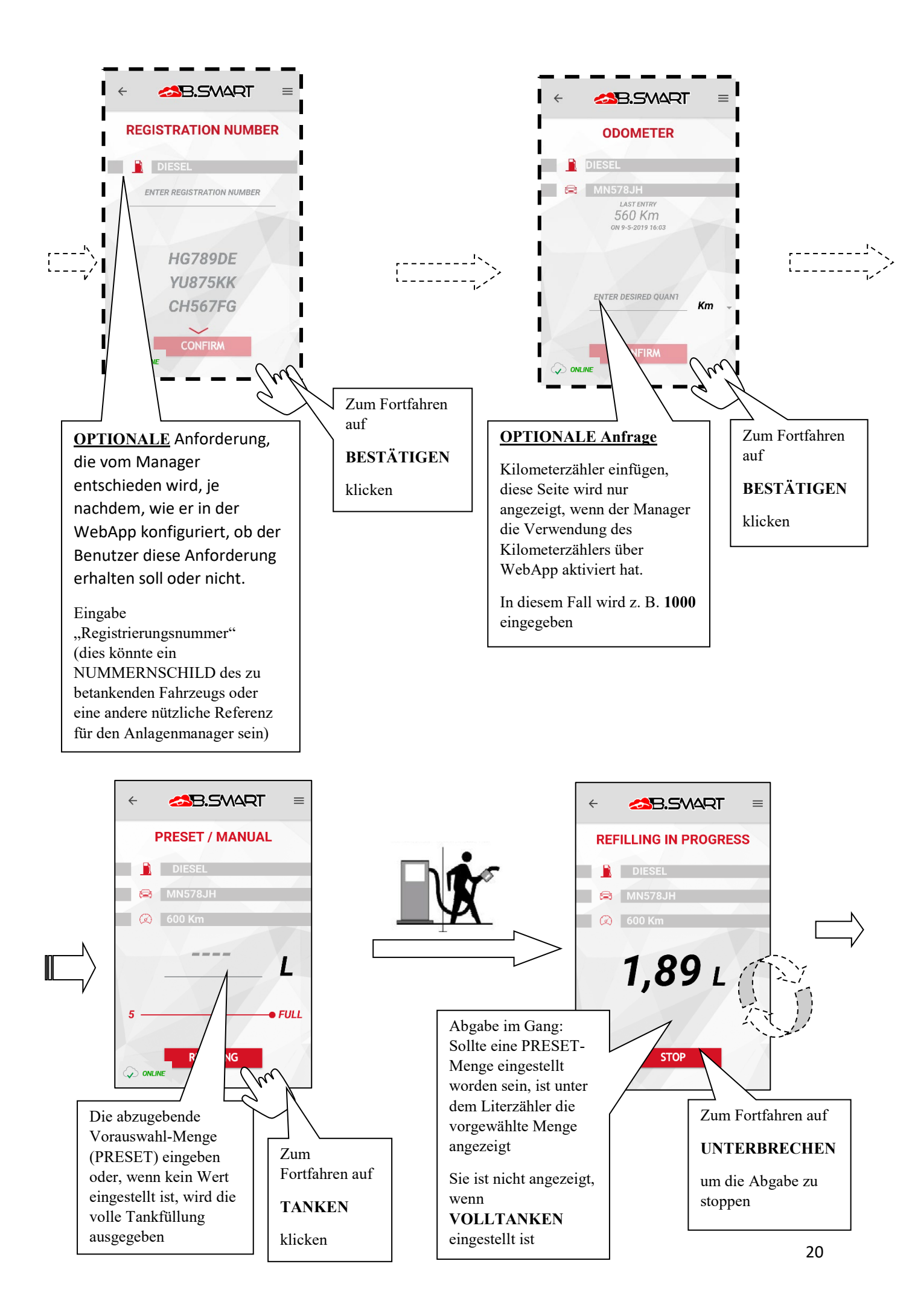

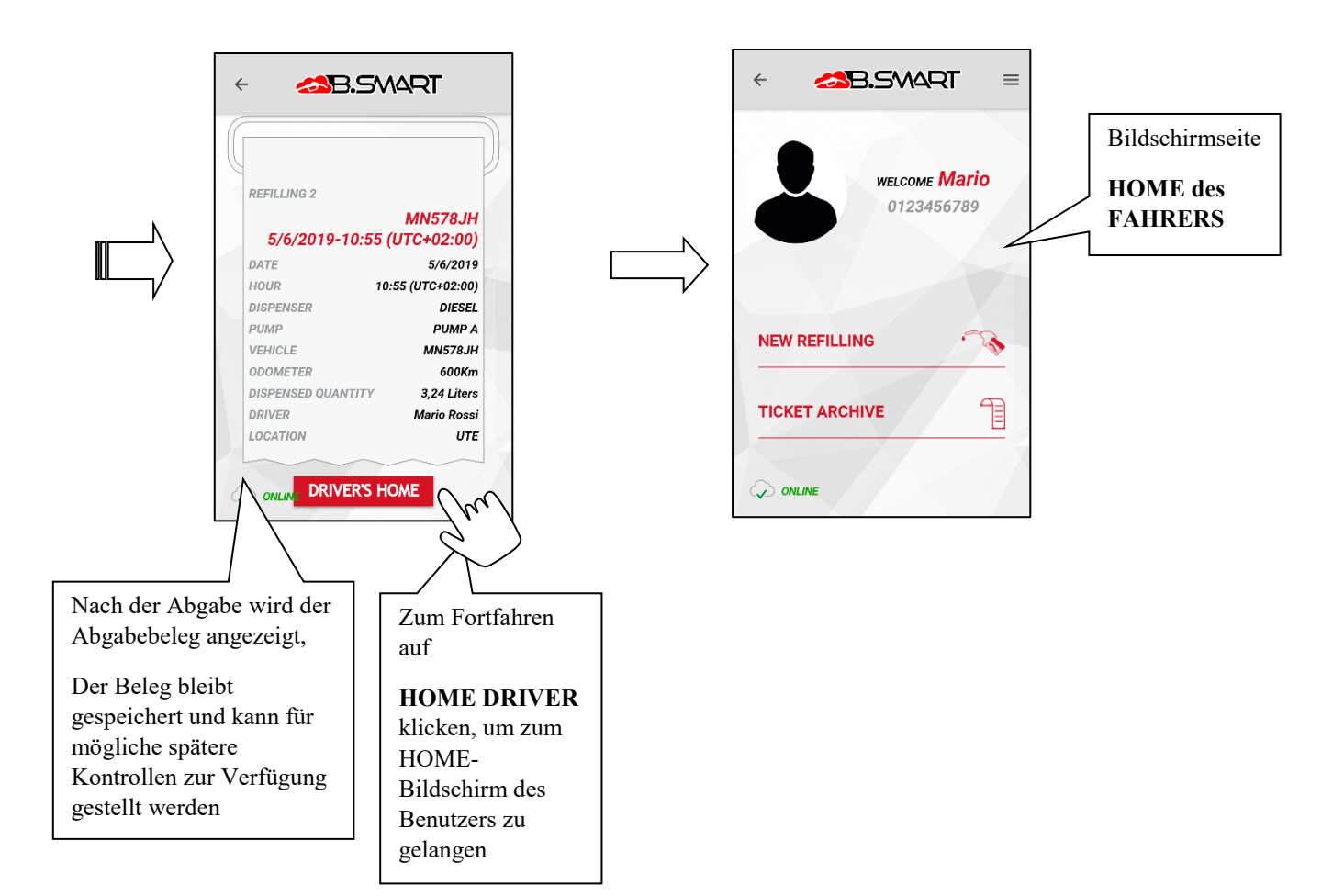

## c. Archiv der Belege

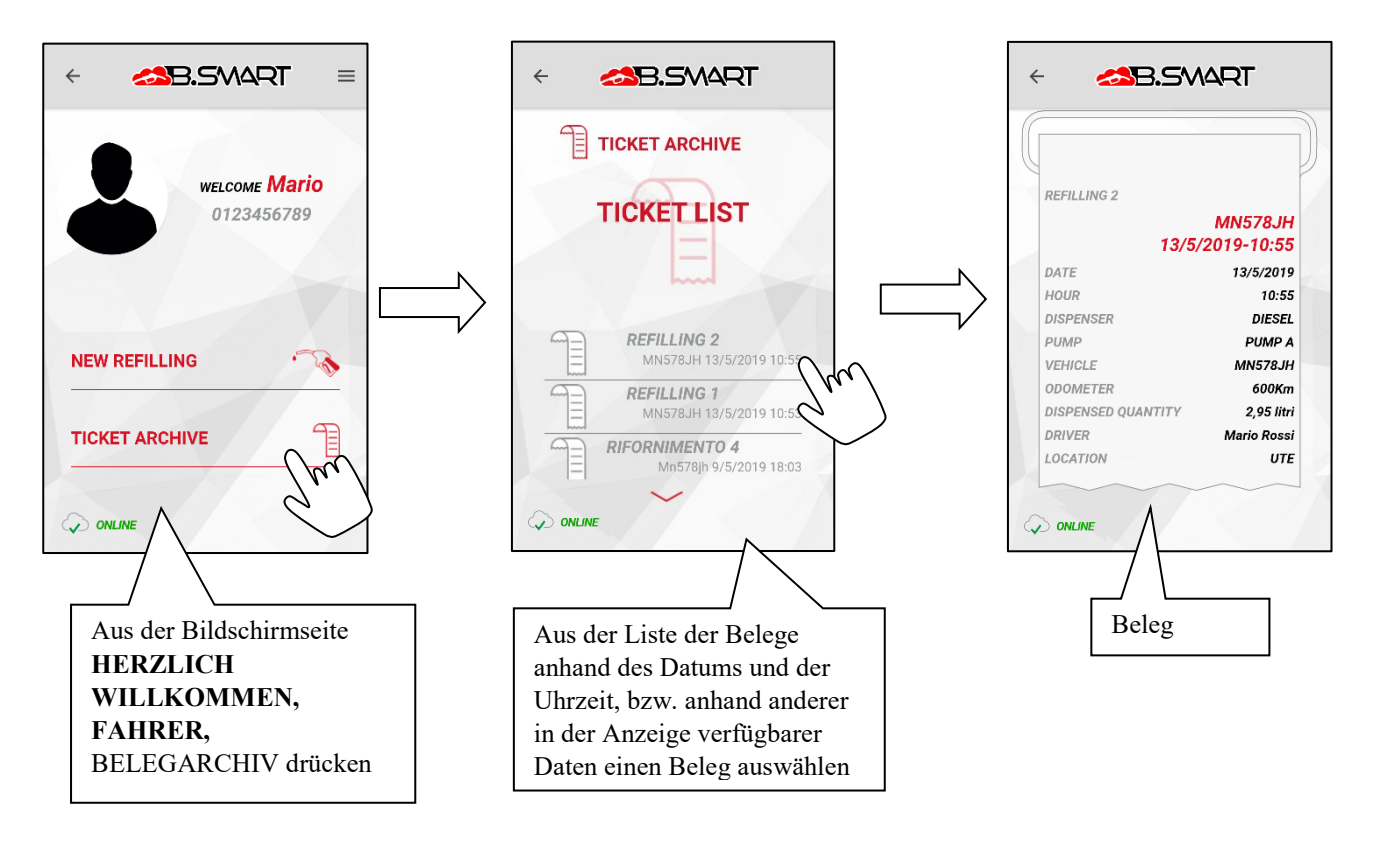

#### 4. Weitere Funktionen

#### a. Seitliches Menü

Auf den verschiedenen Bildschirmseite der APP ist im oberen Teil durch die Schaltfläche immer ein automatisch ausblendendes Seitenmenü zugänglich, das folgende Funktionen ermöglicht:

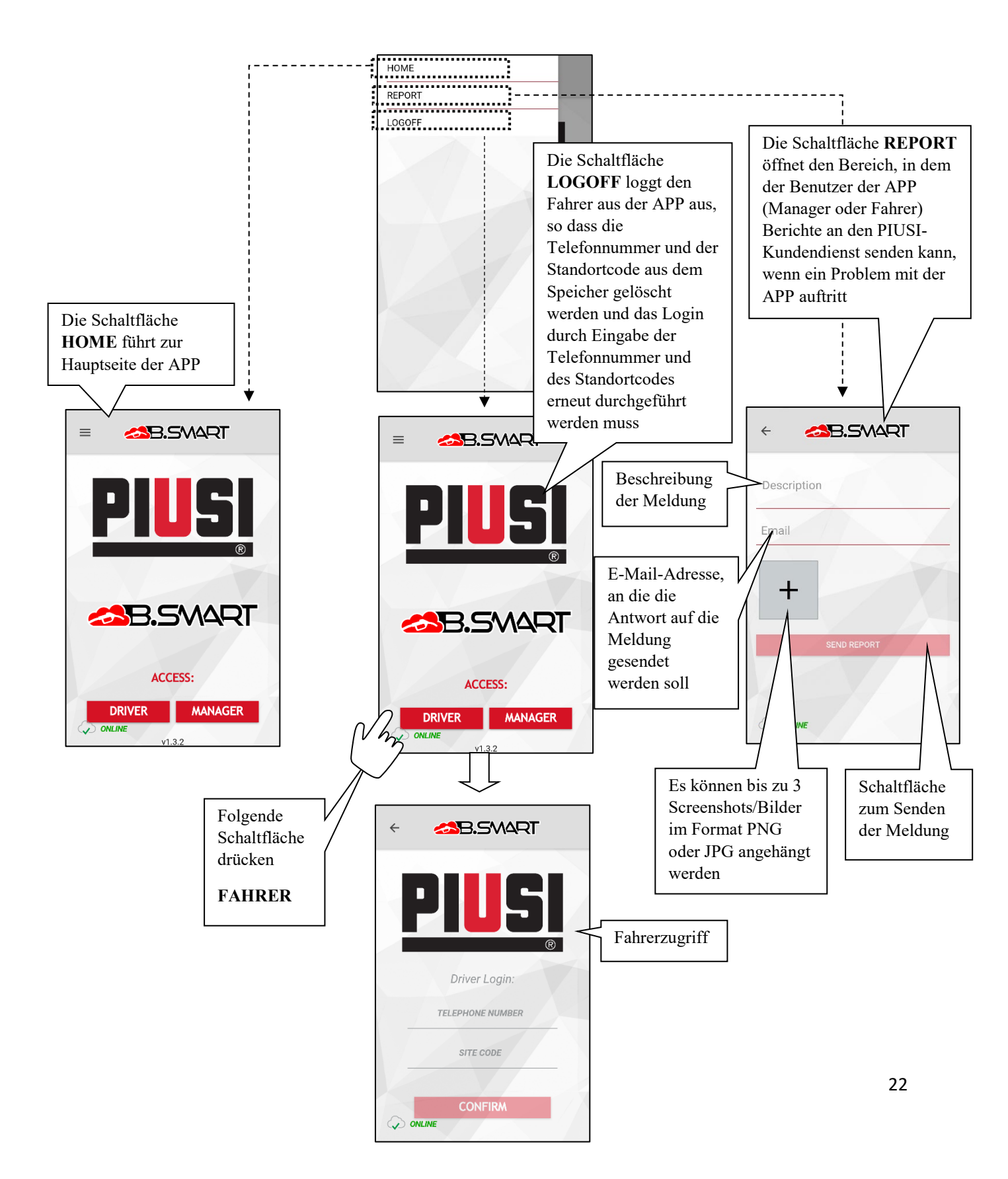

#### b. Alarme für Kraftstoffstand

Füllstandsalarme sind Hardwarealarme, insbesondere potenzialfreie Kontakte, die auf dem Tank installiert und an die Klemmen der Steuereinheit angeschlossen werden können. Der Alarmstatus der Kontakte wird sowohl auf der Steuereinheit als auch auf dem APP und auf der WebAPP angezeigt. Der Zustand der Kontakte meldet anhand des Status WARNUNG oder PUMPE BLOCKIERT, ob der Tank einen niedrigen Kraftstoffstand erreicht hat bzw. leer ist. Die Konfiguration erfolgt über WebApp (*siehe WebApp-Handbuch*).

Wenn ein Füllstandskontakt in allen Bildschirmanzeigen aktiviert wird, wird ein Etikett angezeigt, das einen niedrigen Kraftstoffstand (WARNUNG) oder einen leeren Tank (PUMPE BLOCKIERT) anzeigt.

Bei niedrigem Kraftstoffstand ist eine Abgabe noch möglich, bei leerem Tank nicht.

Die Steuereinheit liefert ebenfalls eine Anzeige über den Zustand der Füllstandskontakte über eine rote LED (blinkt mit Code U7 für einfachen ALARM, während ein festes Leuchten mit Code A1, A2, A3, A4, A6 auf dem Display auf eine gesperrte Abgabe oder blockierte Pumpe hinweist.

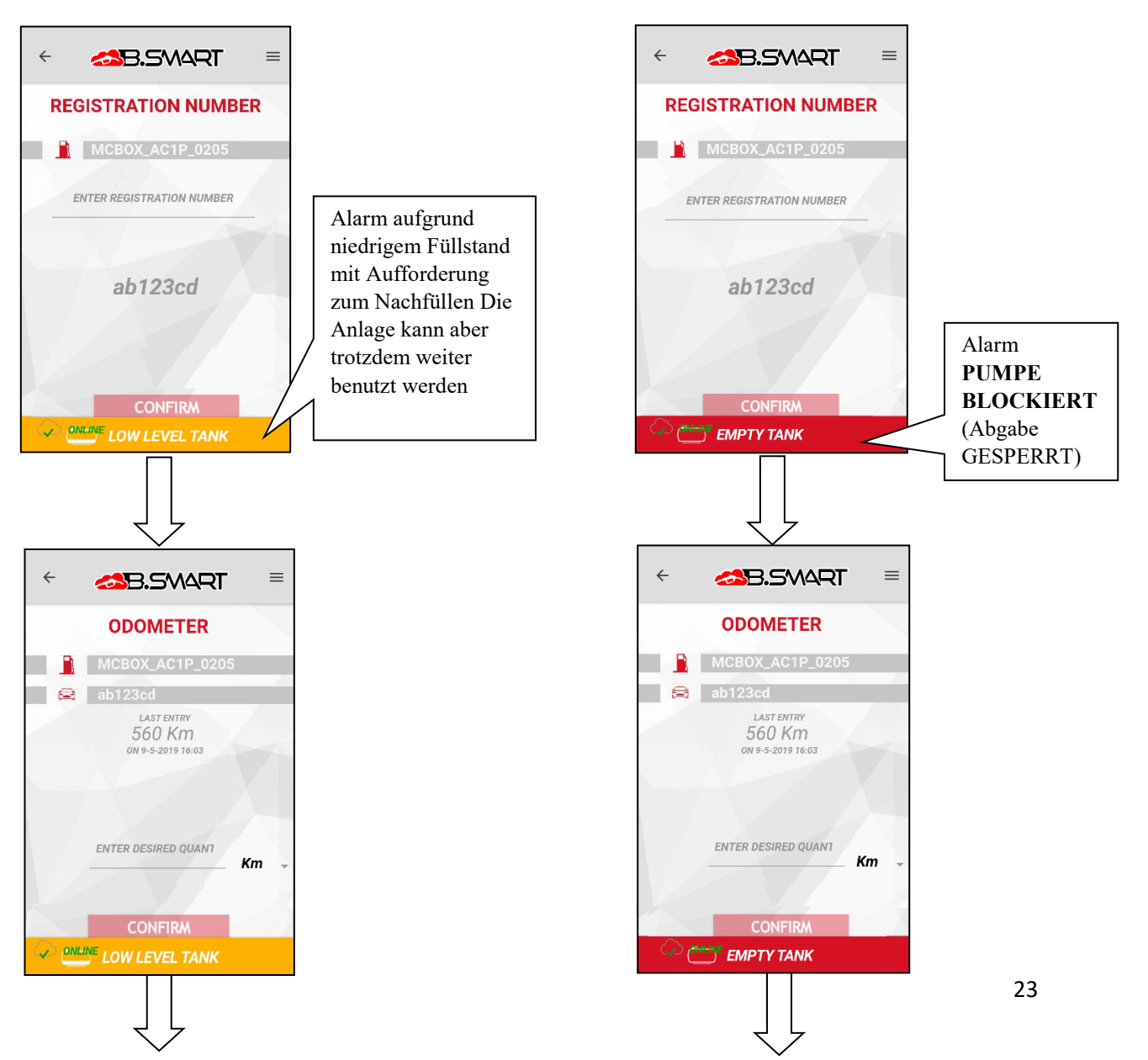

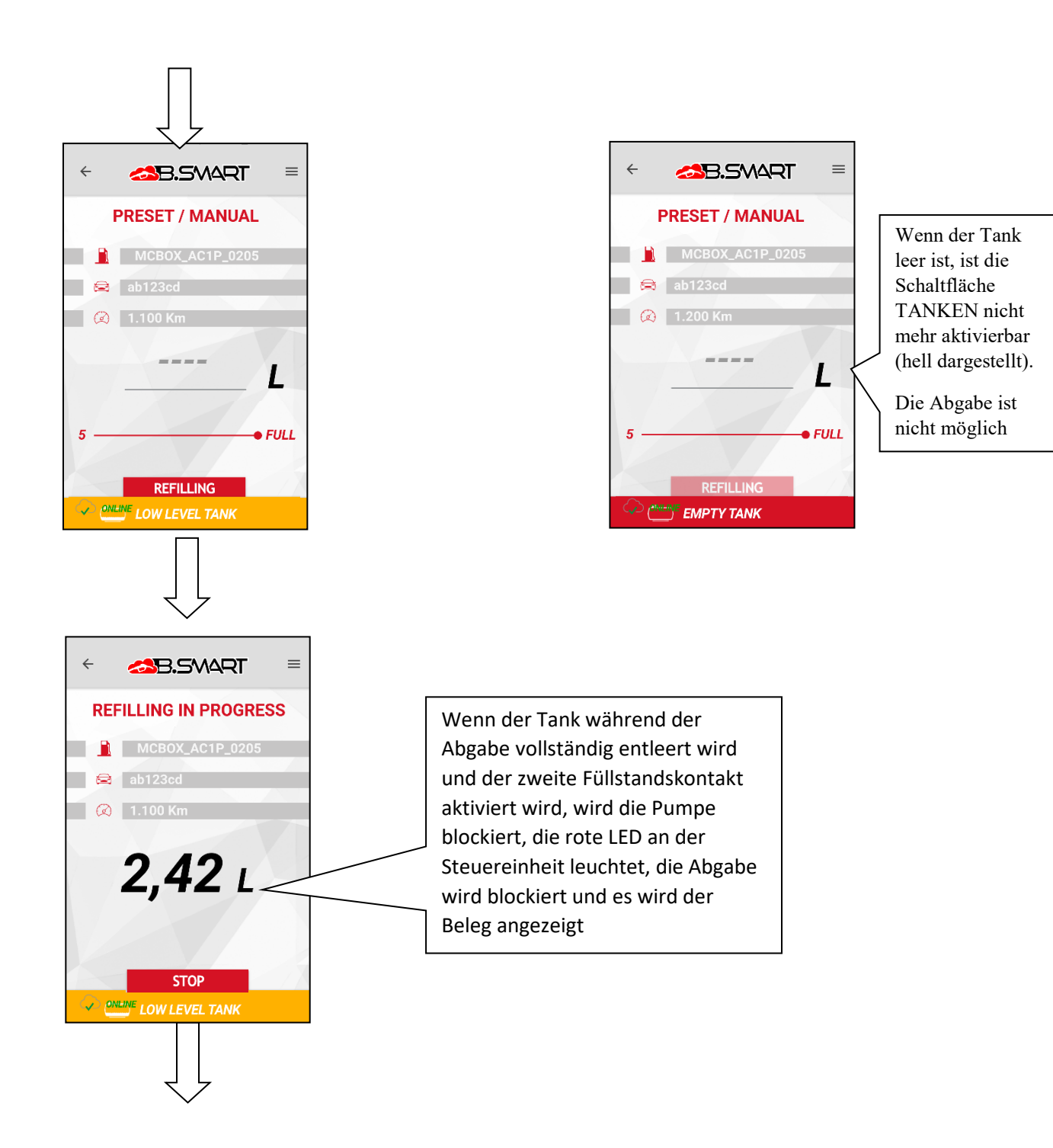

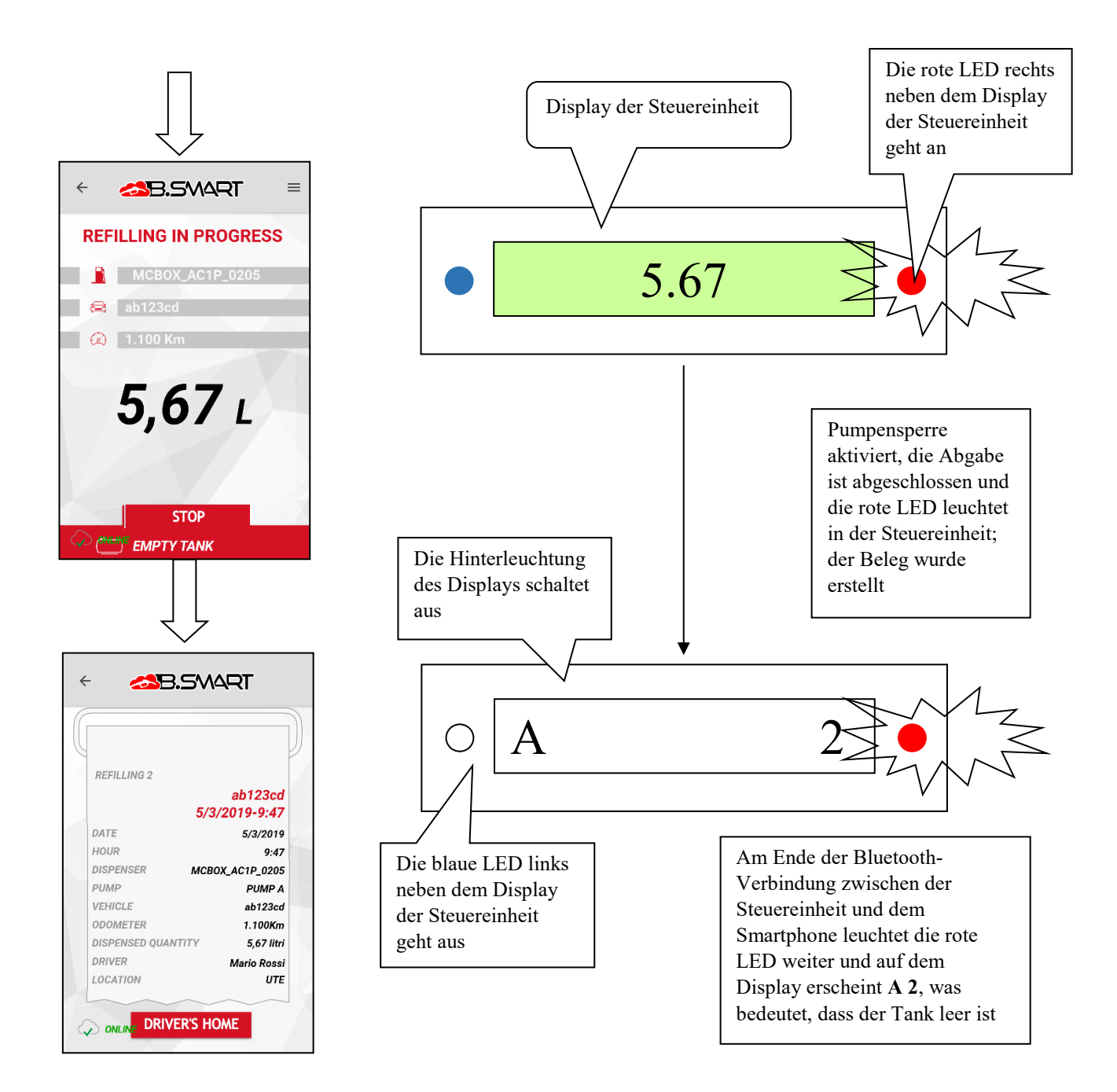

# c. FEHLER-/STÖRUNGSANZEIGE werden von der APP angezeigt

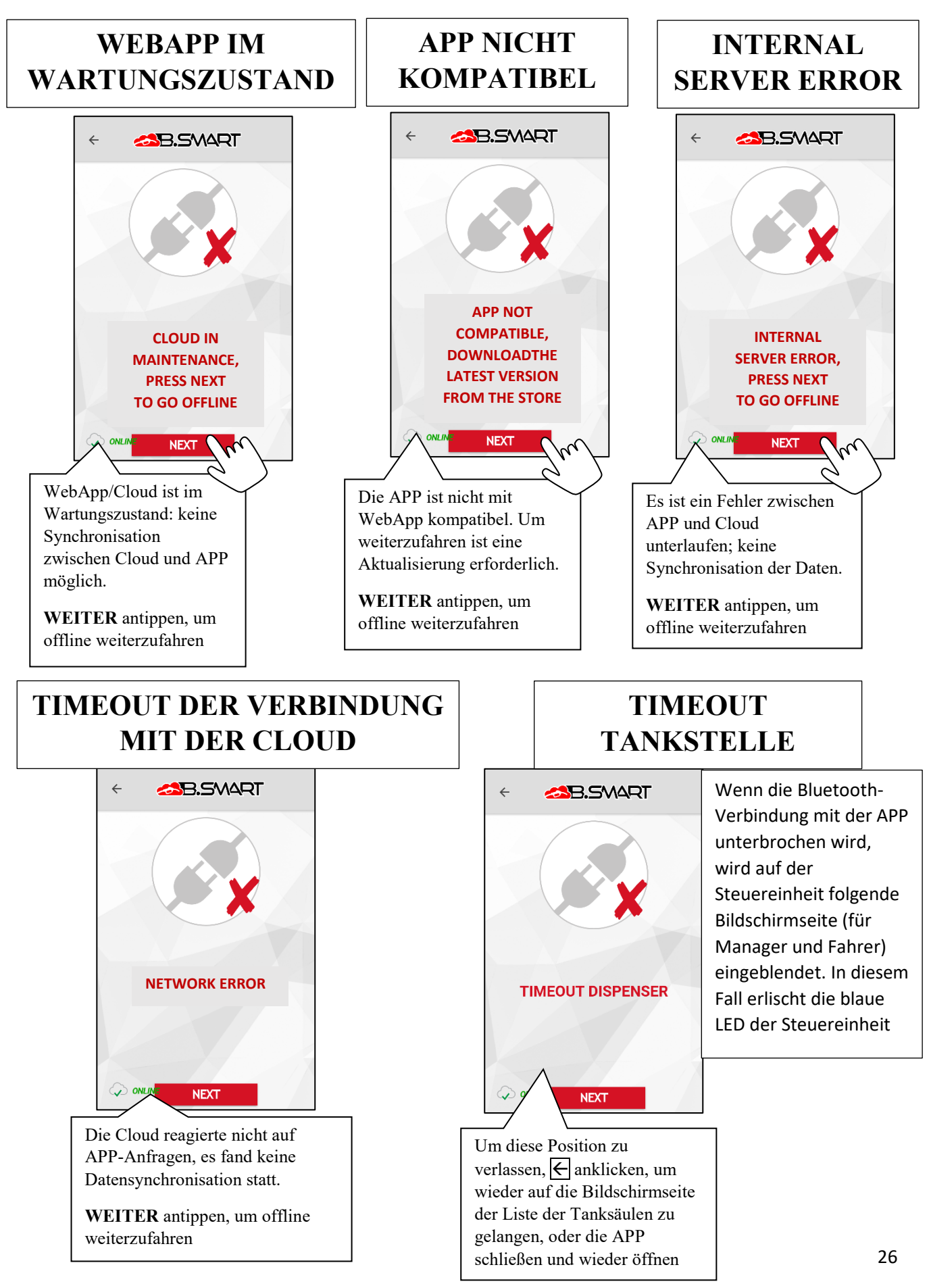

## FAHRER NICHT DER STEUEREINHEIT ZUGESCHRIEBEN

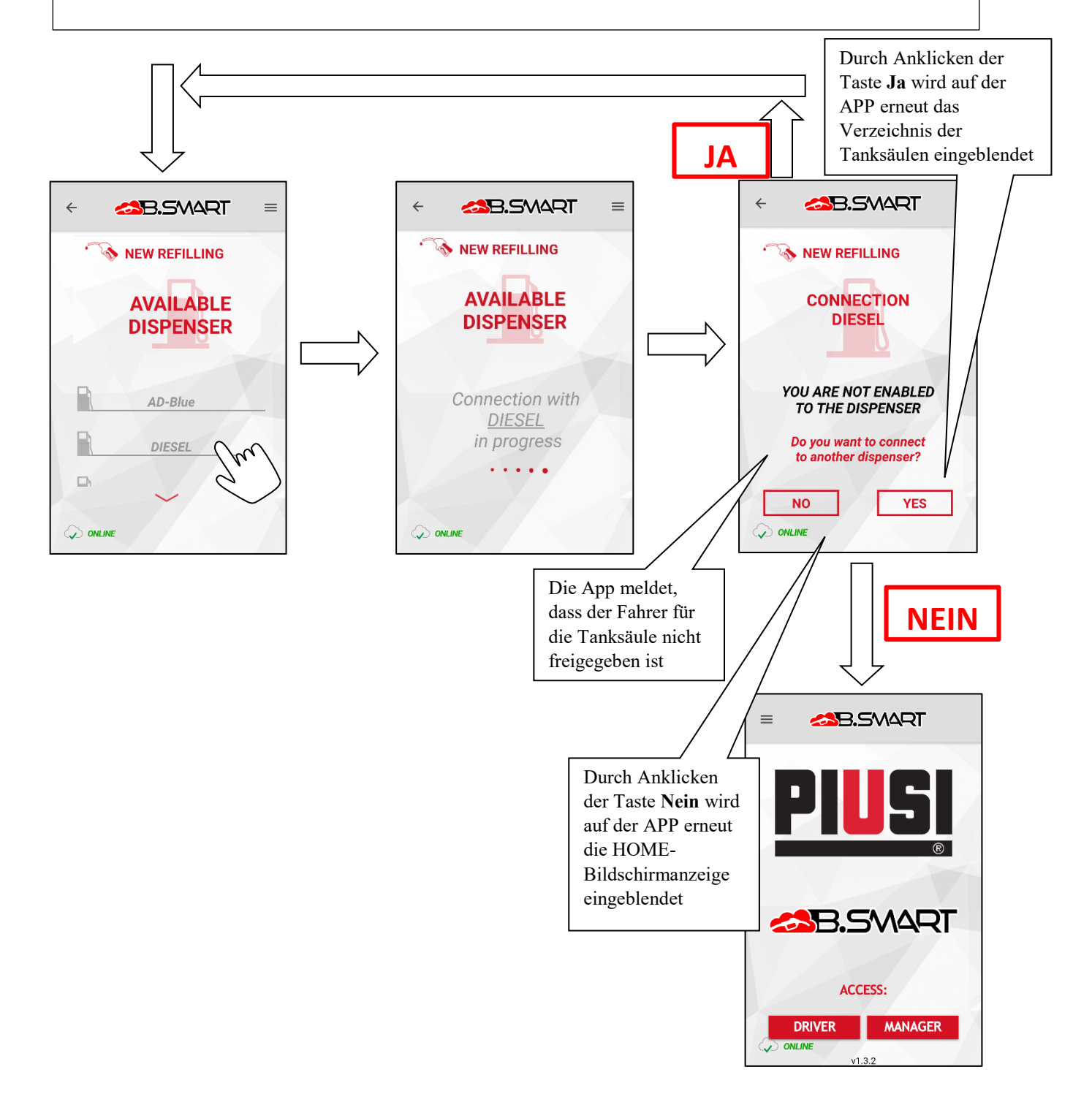